## Guide til godkendelse af dokumenter i DPOware

## 1. Du får to ens mails fra noreply@dpoware.com.

## 2. Start med den første. Tryk på View Work Item i mailen.

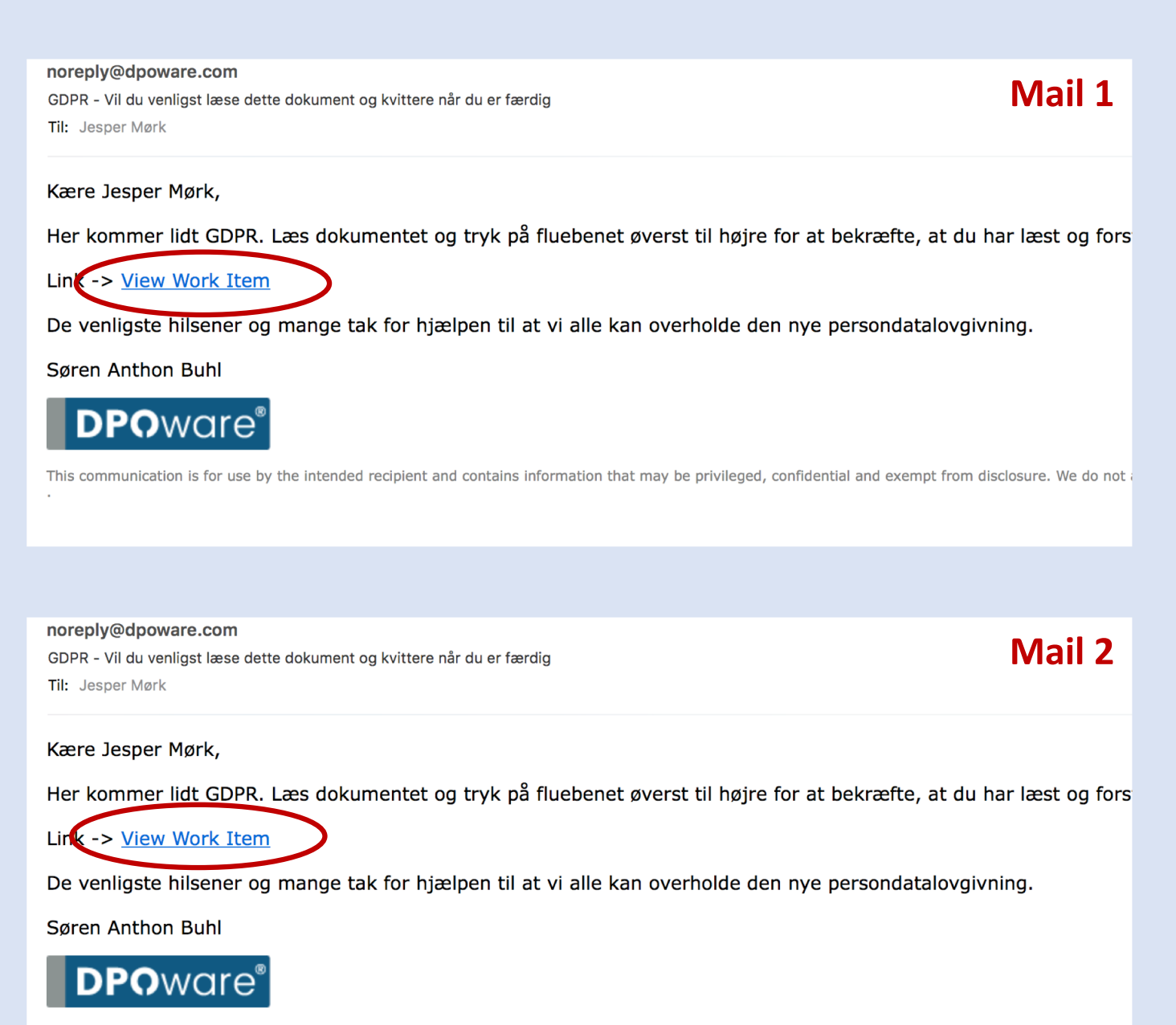

This communication is for use by the intended recipient and contains information that may be privileged, confidential and exempt from disclosure. We do not a

3. På skærmen ser du så det første dokument, du skal læse. Via øjesymbolet kan du åbne og downloade filen, hvis du vil printe den ud og læse den der.

| <div>Hejl</div> <div><br/></div> <div>Heil</div> <div>He</div> <div>He</div> <div><div><div><br/>&lt;<div><div><br/><div><br/><div><br/><div><br/><div><br/><div><br/><div><br/><div><br/><br< th=""><th>r kommer lidt GDPR. Læs dokumentet og tryk på fluebenet øverst til højre<br/>/div&gt;<u><div>Sør</div></u>en Anthon Buhl≺/div&gt;</th><th>e for at bekræfte, at du har læst og forstået informationen.</th></br<></div><div>bo</div></div></div></div></div></div></div></div></div></div></div></div> | r kommer lidt GDPR. Læs dokumentet og tryk på fluebenet øverst til højre<br>/div> <u><div>Sør</div></u> en Anthon Buhl≺/div>                                                                                                    | e for at bekræfte, at du har læst og forstået informationen.   |
|----------------------------------------------------------------------------------------------------|----------------------------------------------------------------------------------------------------|----------------------------------------------------------------|
| GDPR - FAQ - Medarbei                                                                                                    | ere 💿                                                                                                    |                                                                |
|                                                                                                    |                                                                                                    |                                                                |
|                                                                                                    |                                                                                                    |                                                                |
|                                                                                                    |                                                                                                    |                                                                |
|                                                                                                    |                                                                                                    | $\frown$                                                       |
|                                                                                                    |                                                                                                    |                                                                |
|                                                                                                    | Hvad betyder GDPR for mig                                                                                                    |                                                                |
|                                                                                                    | som medarbejder?                                                                                                    |                                                                |
|                                                                                                    | Du kan blive holdt ansvarlig<br>I forbindelse med opdateringen af Dansk Socialrådgiverforenings persondata-<br>politik har vi gesk formaliserer instruksen til dig som medarheider. Instruksen                                                                                                    |                                                                |
|                                                                                                    | beskriver vores forvientninger til din håndtering af de personoplysninger, du<br>behandler i forbindelse med dit arbejde. Dermed er det også blevet tydeligere,                                                                                                    |                                                                |
|                                                                                                    | hvornär man som medarbejder ikke handler i overensstemmelse med torenin-<br>gens forventninger. Du skal derfor læse instruksen grundigt, og gøre det til en<br>del af din hverdag at behandle personoplysninger korrekt. Vi har et fælles an-                                                                         |                                                                |
|                                                                                                    | svar for at behandle personoplysninger på en ansvarlig måde. Det har vi blandt<br>andet, fordi Persondataforordningens Artikel 9 slår fast, at privatpersoners<br>fagforeningsmæssige tilhersforhold er en særligt følsom personoplysning. Ved<br>grov uagtsomhed vil du blive holdt ansvarlig.                       |                                                                |
|                                                                                                    | <b>Skærpet sikkerhed</b><br>Vi har skærpet sikkerheden f.eks. i forbindelse med besøg fra æester udefra.                                                                                                    |                                                                |
|                                                                                                    | Det vil være dit ansvar, som afholder af mødet, at sørge for, at gæster ikke får<br>adgang til personoplysninger under besøget. Derudover skærpes brugen af fil-<br>delingstjenester til kun at gælde OneDrive og sikker mail Det er dit ansvar som<br>medarbejder at handle i overensstemmelse med disse skærpelser. | Version 1.1<br>af 10. januar 2020                              |
|                                                                                                    | Regelmæssig oprydning<br>Framovar er det skamalaat, hvordan vil i Dansk Socialrådeiverforening vil sarae                                                                                                    | Ansvarlig<br>Søren Anthon Buhl<br>strillskralaraardelverne rik |
|                                                                                                    |                                                                                                    |                                                                |

4. Når du har læst og forstået dokumentet, klikker du på fluebenet og trykker Confirm.

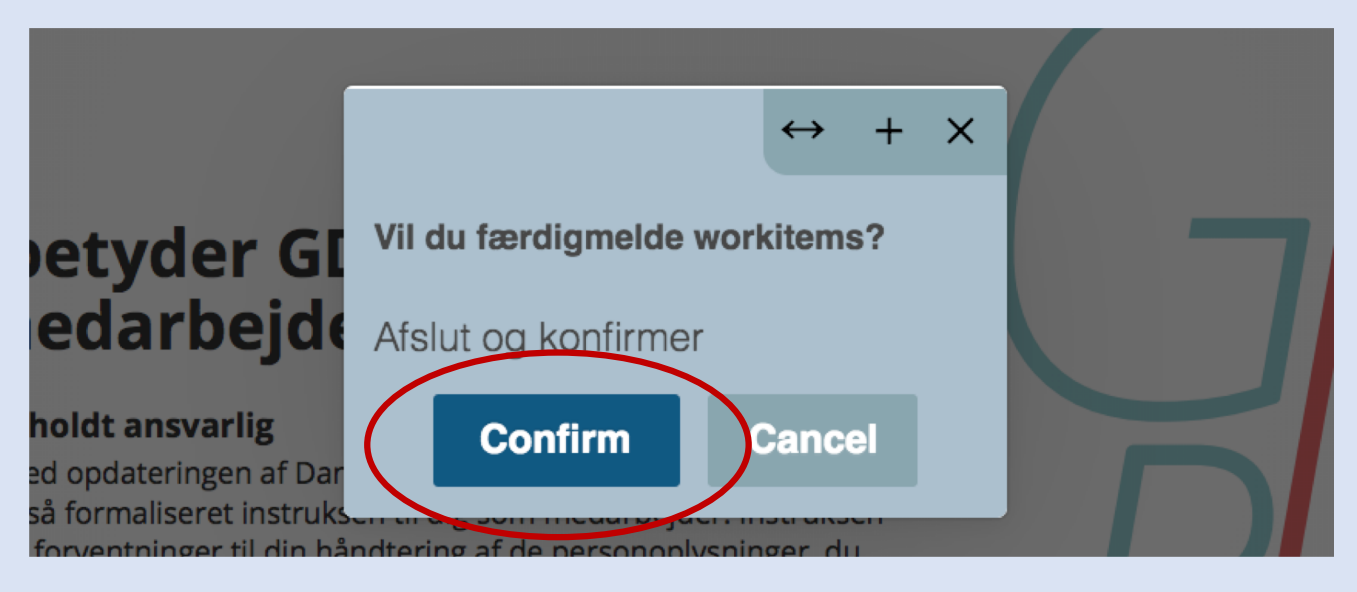

## 5. Gentag handlingerne med den anden mail, du fik til start.